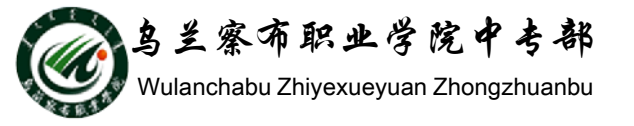

# WORD2010教程

# 部门: 乌兰察布职业学院中专部 主讲人: 冯秀荣 2015-9-29

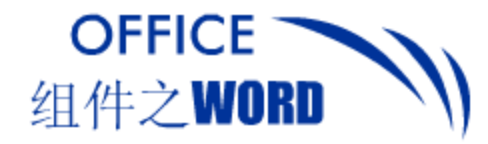

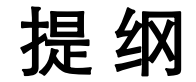

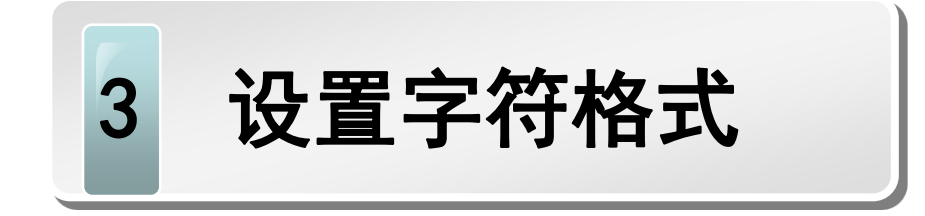

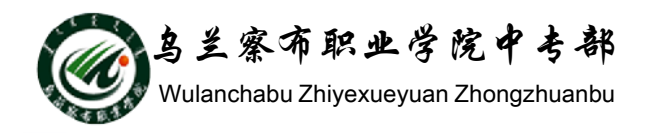

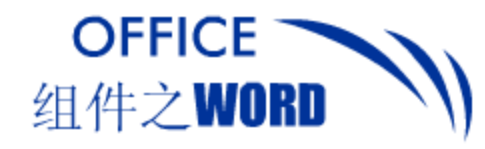

本节内容

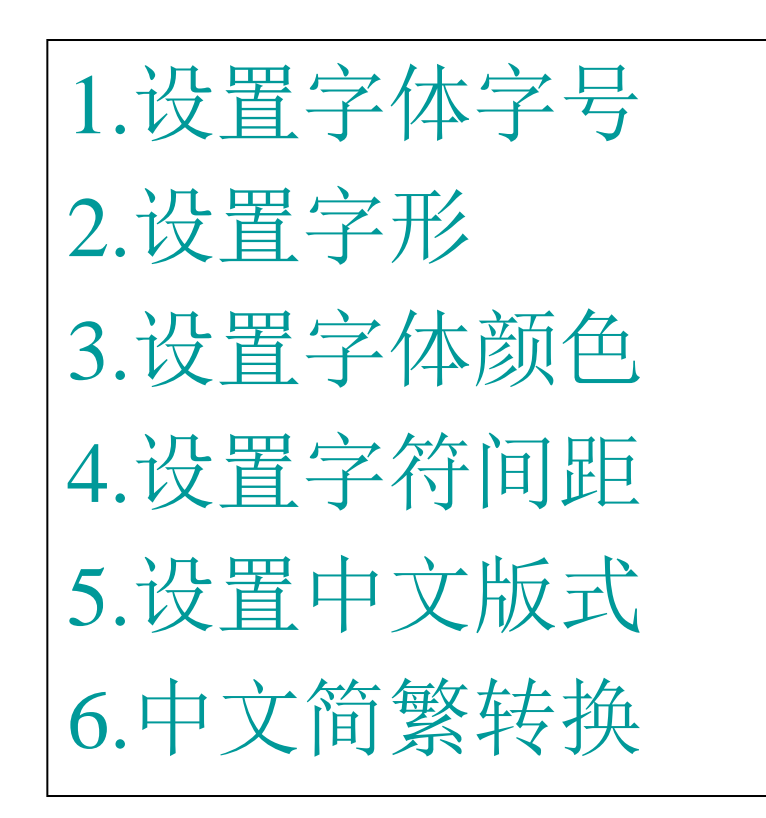

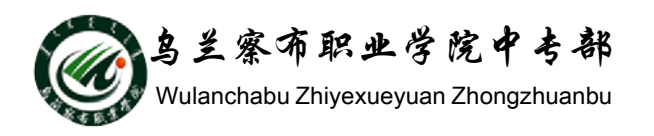

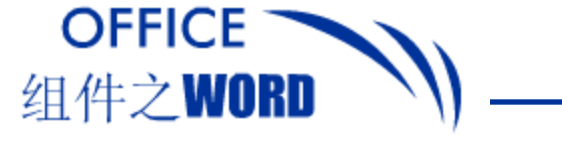

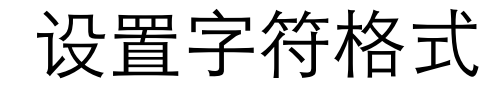

1. 设置字符字体

#### 选择要设置字体的字符,切换至"开始"选项卡, 在"字体"组中进行设置。

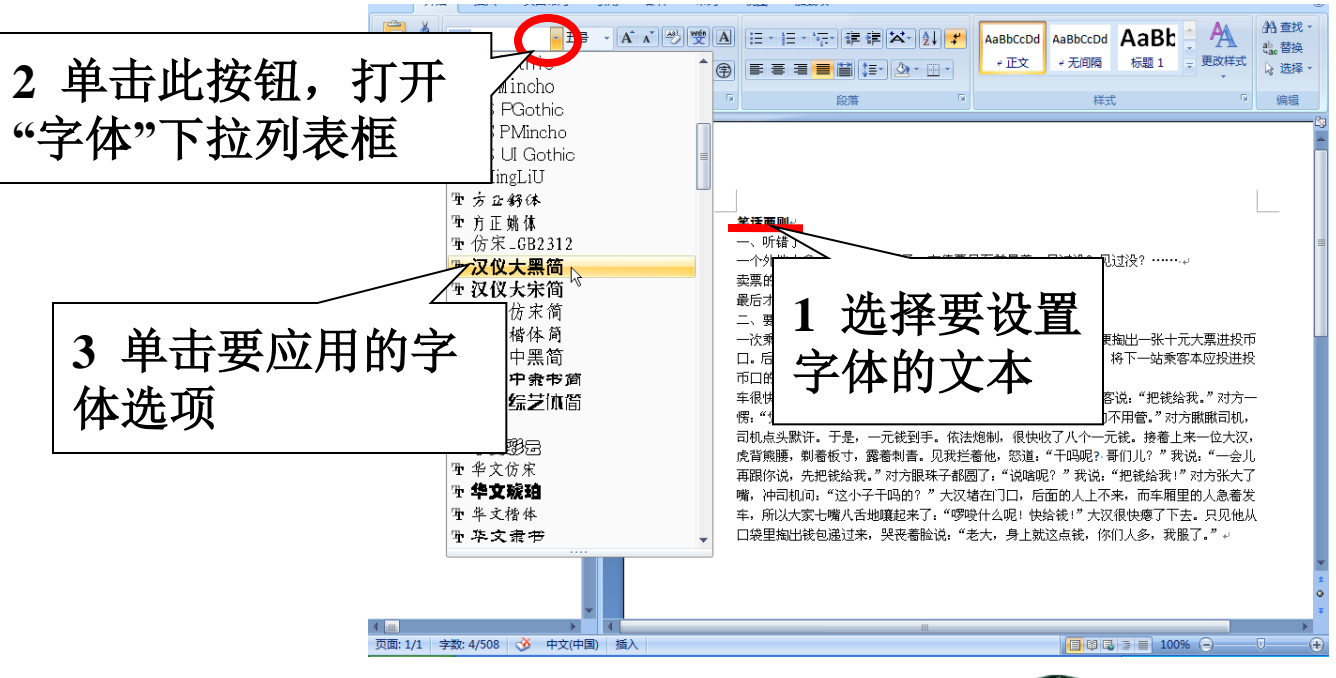

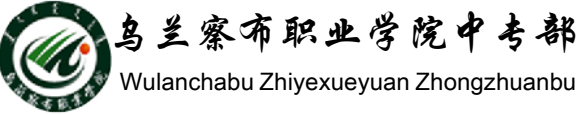

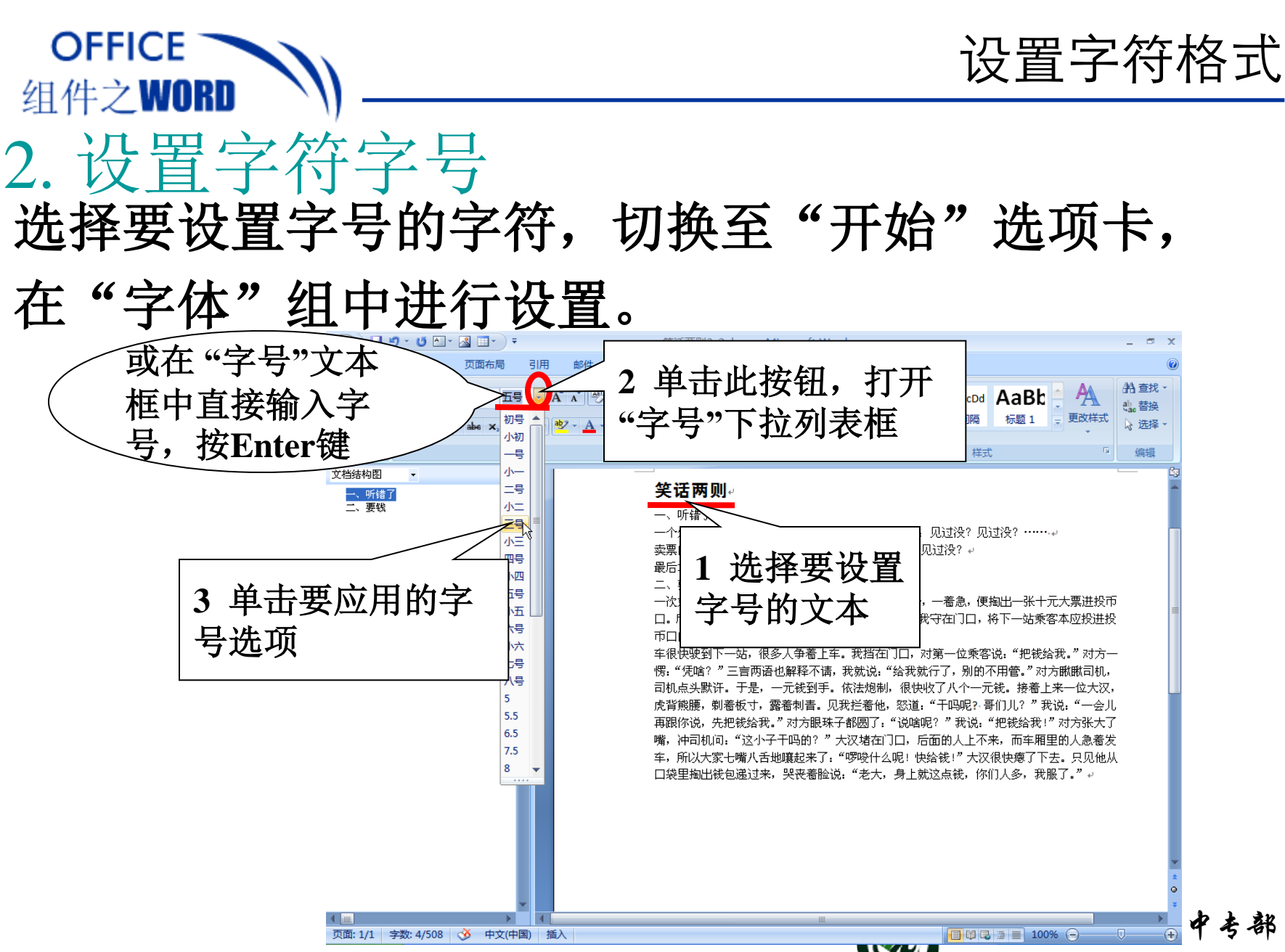

🐓 Wulanchabu Zhiyexueyuan Zhongzhuanbu

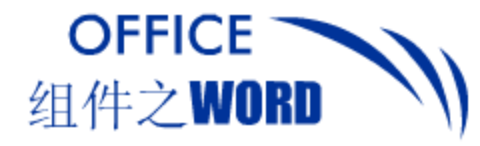

设置字符格式

#### 3. 设置字符字形

字形包括加粗、倾斜、添加下划线、添加删除线、 设置上标、设置下标、设置突显色、设置边框和底 纹等,在"字体"组中进行设置。

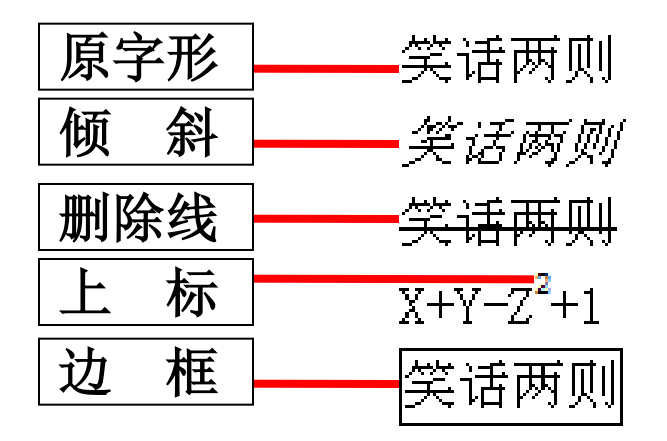

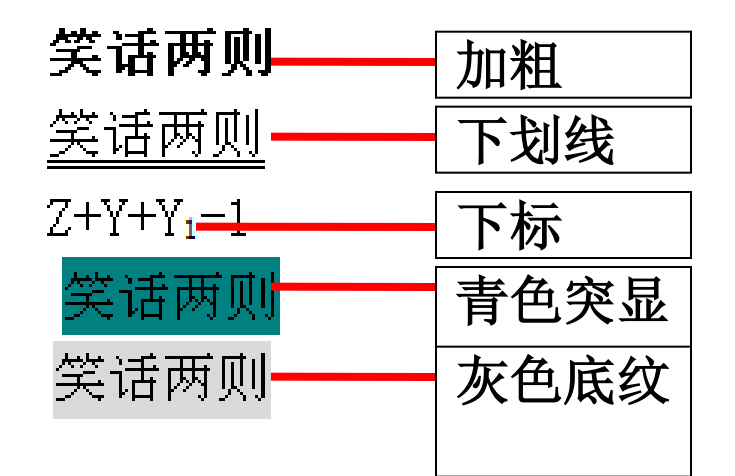

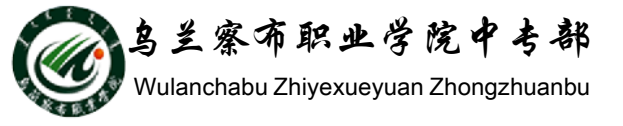

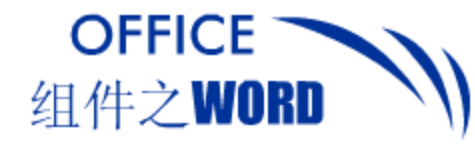

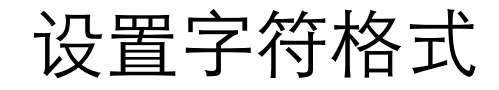

# 加粗、倾斜

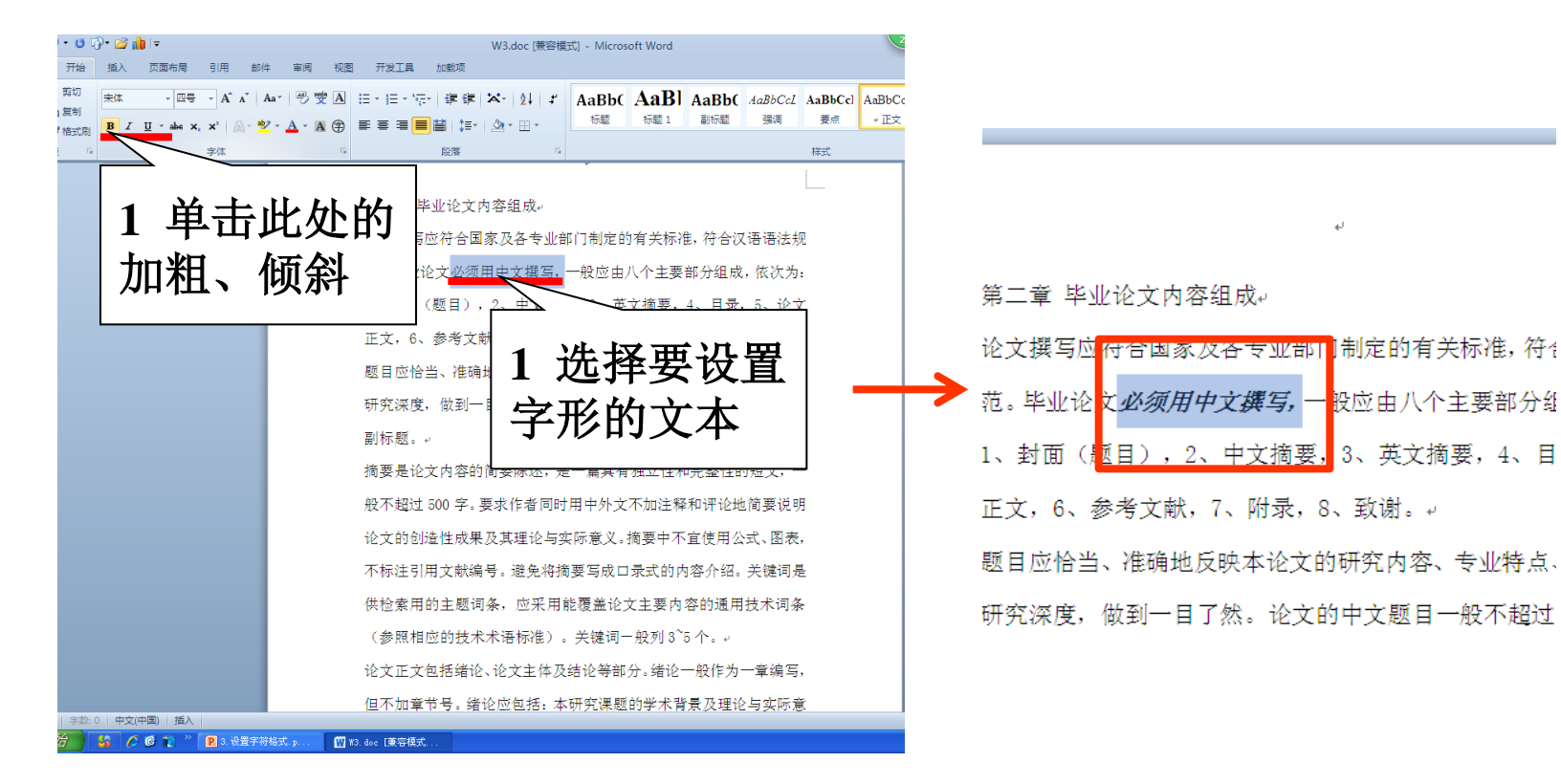

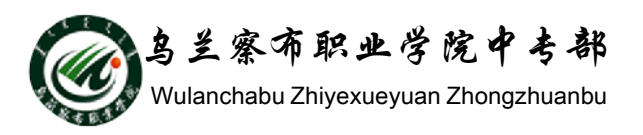

- 股应由八个主要部分组

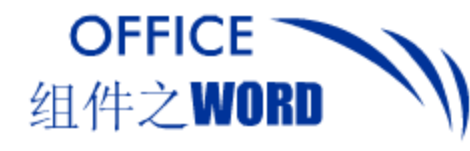

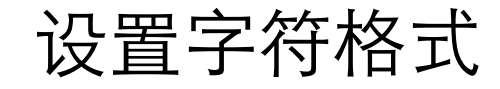

4

#### 下划线

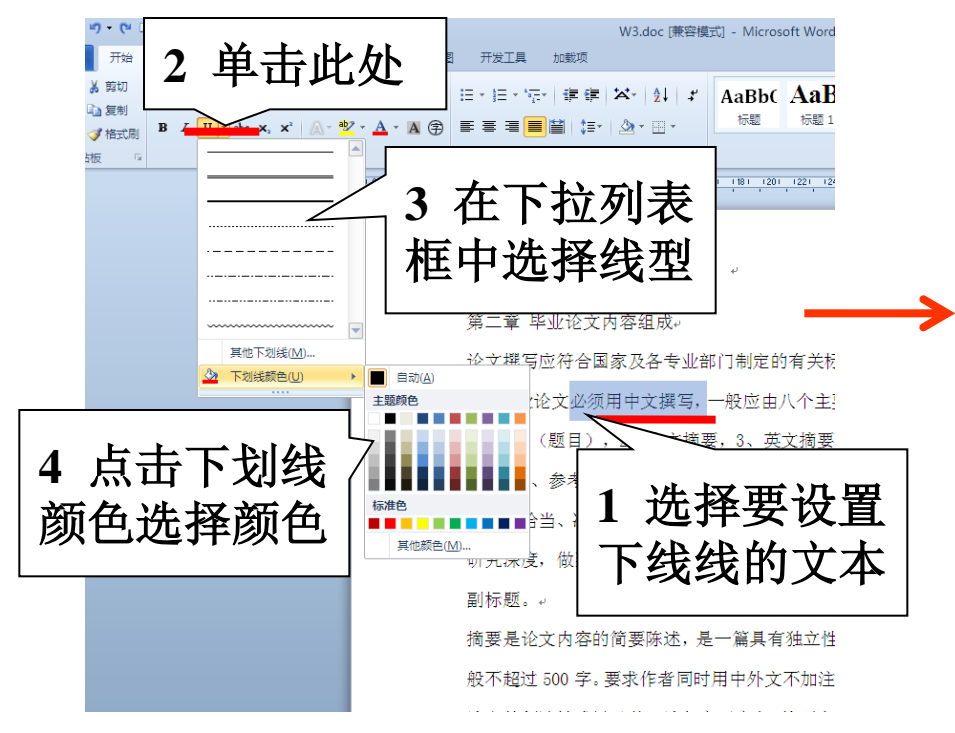

| 第二章 毕业论文内容组成+                     |
|-----------------------------------|
| 论文撰写应符合国家及各专业部门制;                 |
| 范。毕业论文 <mark>必须用中文撰写,</mark> 一般应  |
| 1、封面(题 <mark>目),2、中文摘</mark> 要,3、 |
| 正文,6、参考文献,7、附录,8、到                |
| 题目应恰当、准确地反映本论文的研究                 |
| 研究深度,做到一目了然。论文的中;                 |
| 副标题。↩                             |
| 摘要是论文内容的简要陈述,是一篇,                 |
| 般不超过 500 字。要求作者同时用中夕              |

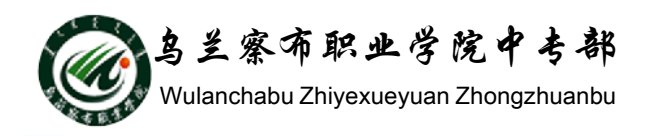

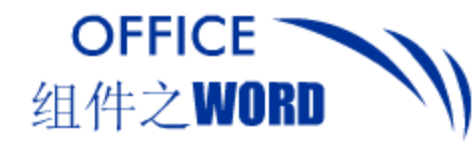

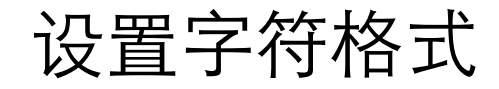

#### 删除线

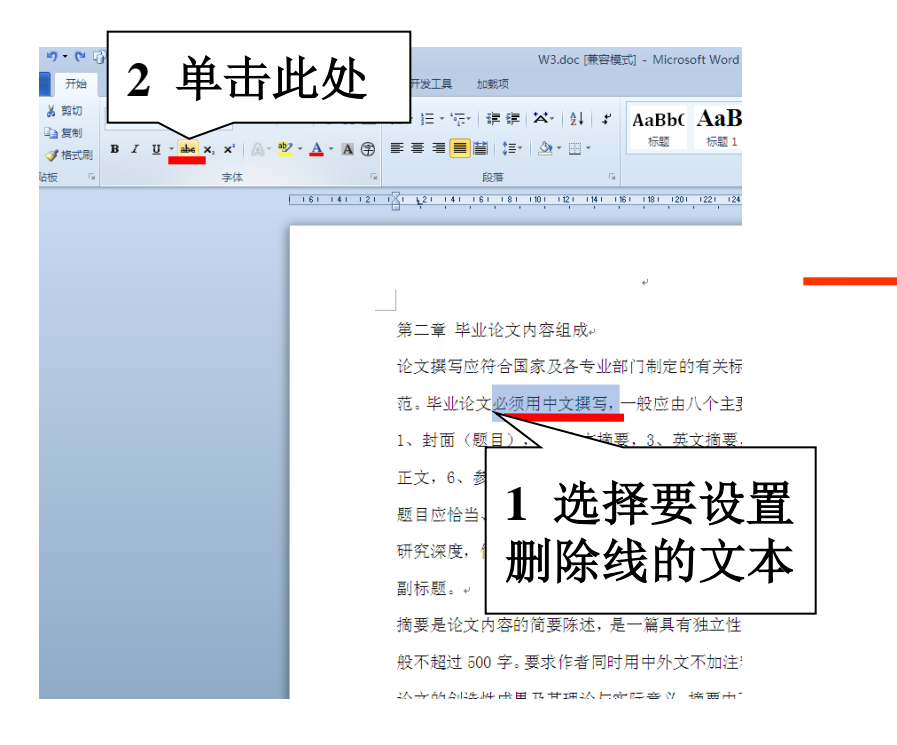

#### 第二章 毕业论文内容组成~

| 论文撰写此付合国家及各专业部门和定的有关                 |
|--------------------------------------|
| 范。毕业社文 <mark>必须用中文撰写,</mark> 一般亚由八个主 |
| 1、封面(题目),2、中文摘要,3、英文摘到               |
| 正文,6、参考文献,7、附录,8、致谢。+                |
| 题目应恰当、准确地反映本论文的研究内容、                 |
| 研究深度,做到一目了然。论文的中文题目—                 |
| 副标题。↓                                |
| 摘要是论文内容的简要陈述,是一篇具有独立'                |
| 般不超过 500 字。要求作者同时用中外文不加注             |

公立的创造性的里乃甘理论与守际者》 摘更5

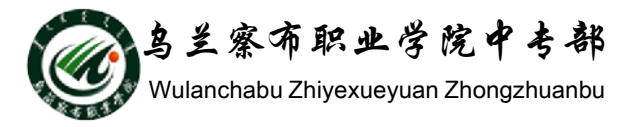

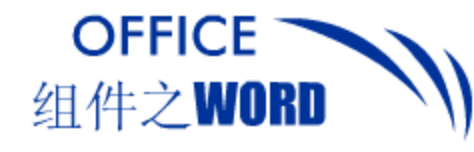

设置字符格式

鸟兰察布职业学院中专部

Wulanchabu Zhiyexueyuan Zhongzhuanbu

上标、下标

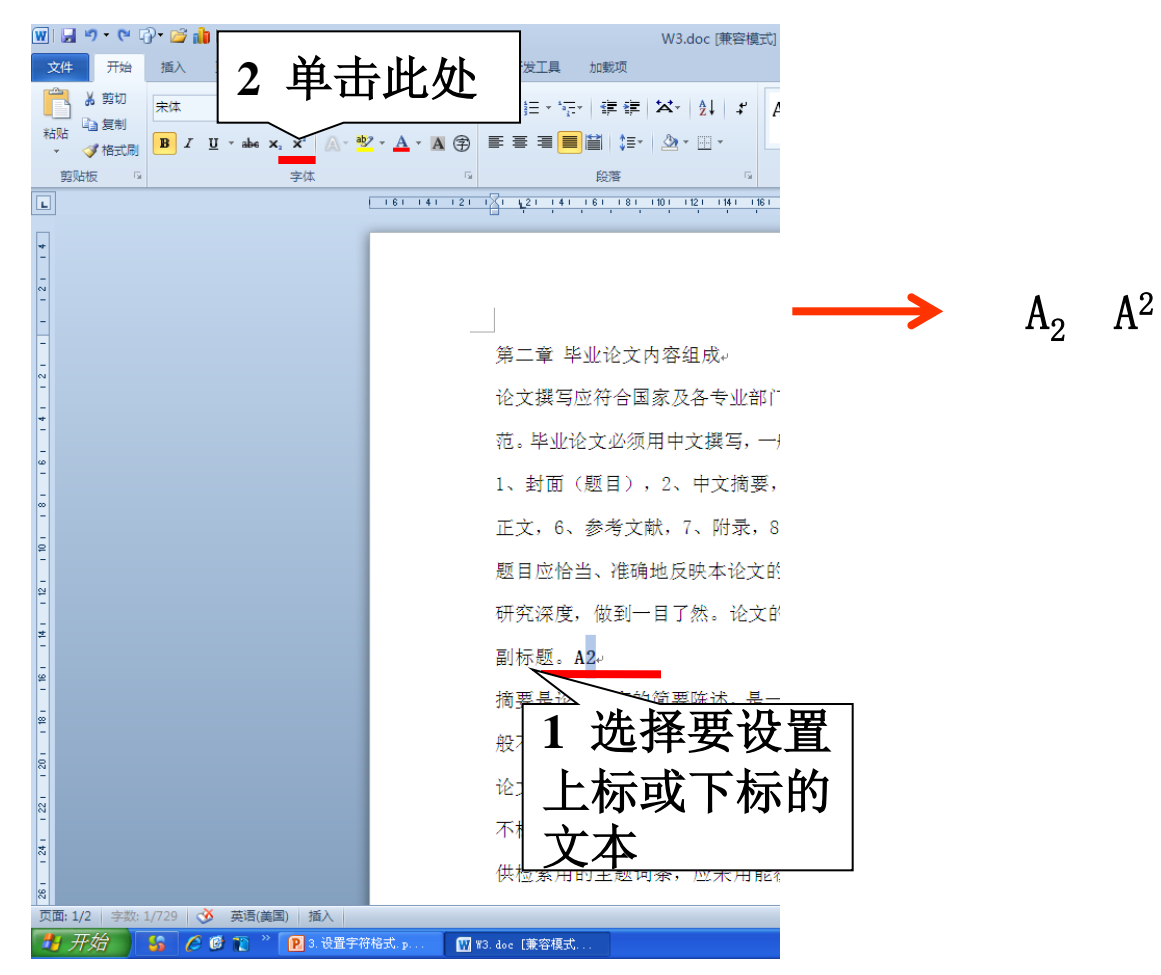

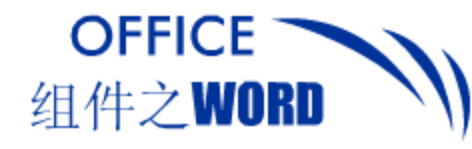

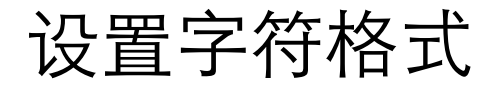

#### 突出显示

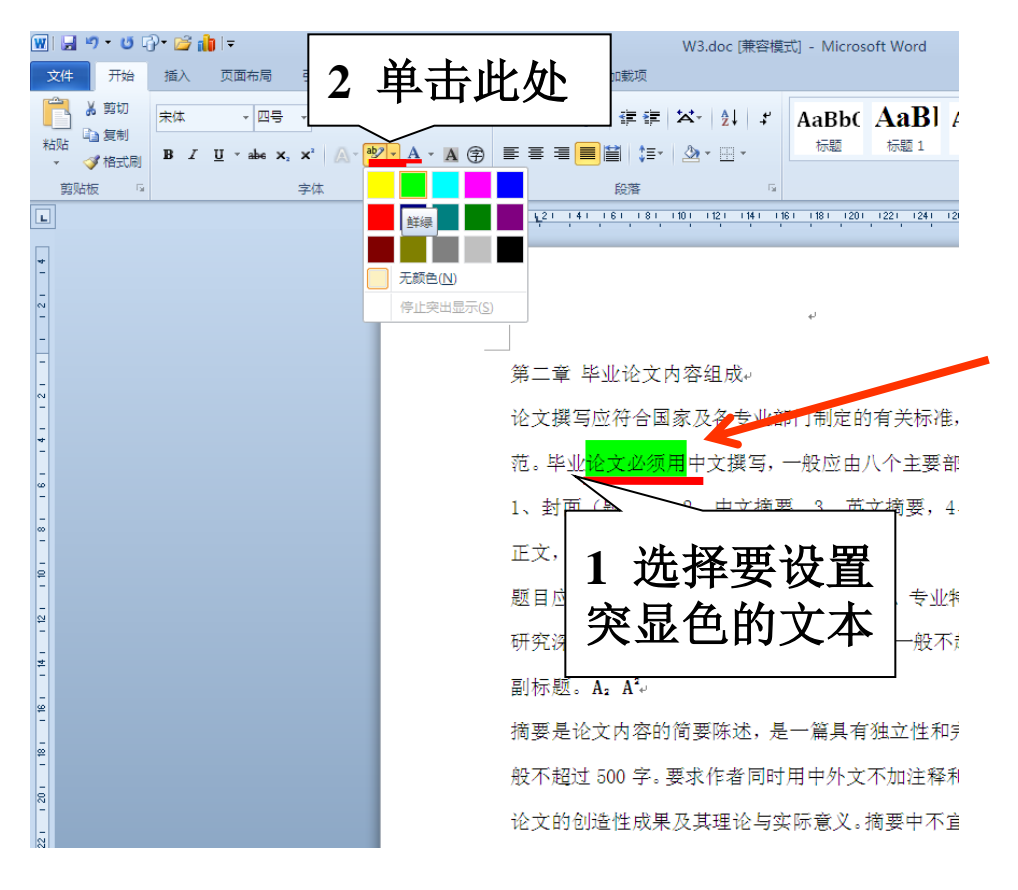

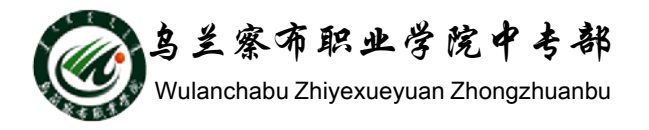

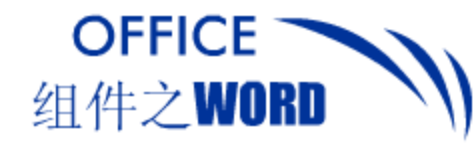

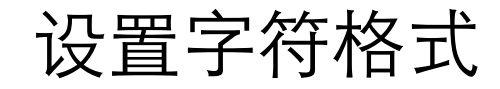

# 字符边框

| Company 10 00 00 00 00 00 00 00 00 00 00 00 00                                                        |                                                                                                    | 视图 开发工具 加载项                                                                                                    |                                                                                                    |
|----------------------------------------------------------------------------------------------------|----------------------------------------------------------------------------------------------------|----------------------------------------------------------------------------------------------------|----------------------------------------------------------------------------------------------------|
| 般不超过 500 字。要求作者同同     L     边律安议直     摘要是论文内容的简要陈       论文的创造性成果及其理论与     边框的文本     如不超过 500 字、要求作者同同 | AaBb( AaB) AaBb( AaBbC AaBbC AaBbCcl AaBbCcl AaBbC AaBb( AaBbCcl AaBbC AaBbC AaBbCcl AaBbCcl A | <ul> <li>● 「「「「」」」」」 「「」」」」 ● 「」」 ● 「」」 ● 「」」 ● 「」」 ● 「」」 ● 「」」 ● 「」」 ● 「」」 ● 「」」 ● 「」」 ● 「」」 ● 「」」 ● 「」」 ● 「」」 ● 「」 ● 「」 ● 「 ● 「</li></ul> | ( <i>AaBbCcI</i> <b>AaBb</b><br>强调 要求<br><sup>1201</sup> 1221 1244 1391<br>又语语法规<br>发,依次为:<br>大方、论文<br>学科范畴和<br>5 字,不设<br>的短文,一<br>배然要说明 |

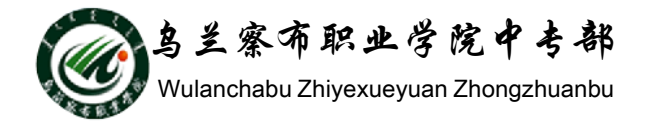

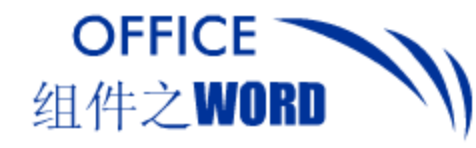

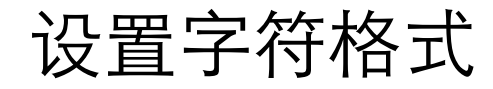

#### 字符底纹

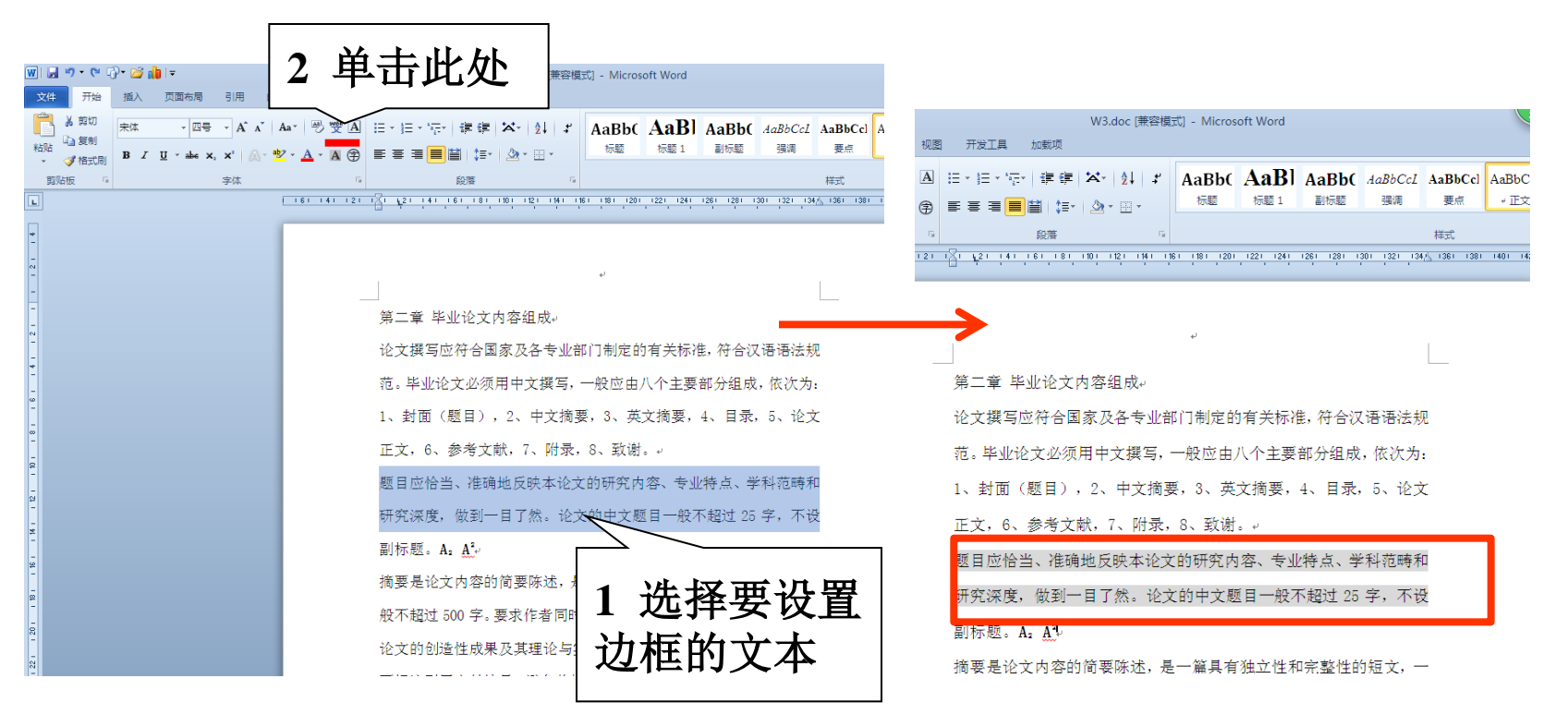

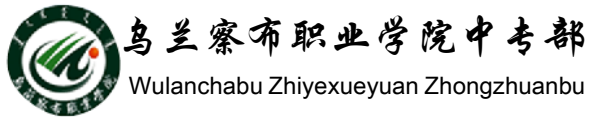

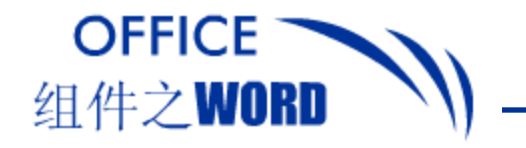

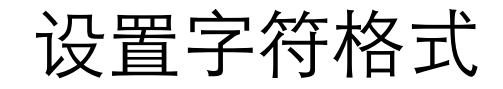

#### 4. 设置字符颜色

#### 选择要设置字符颜色,切换至"开始"选项卡,在 "字体"组中进行设置。

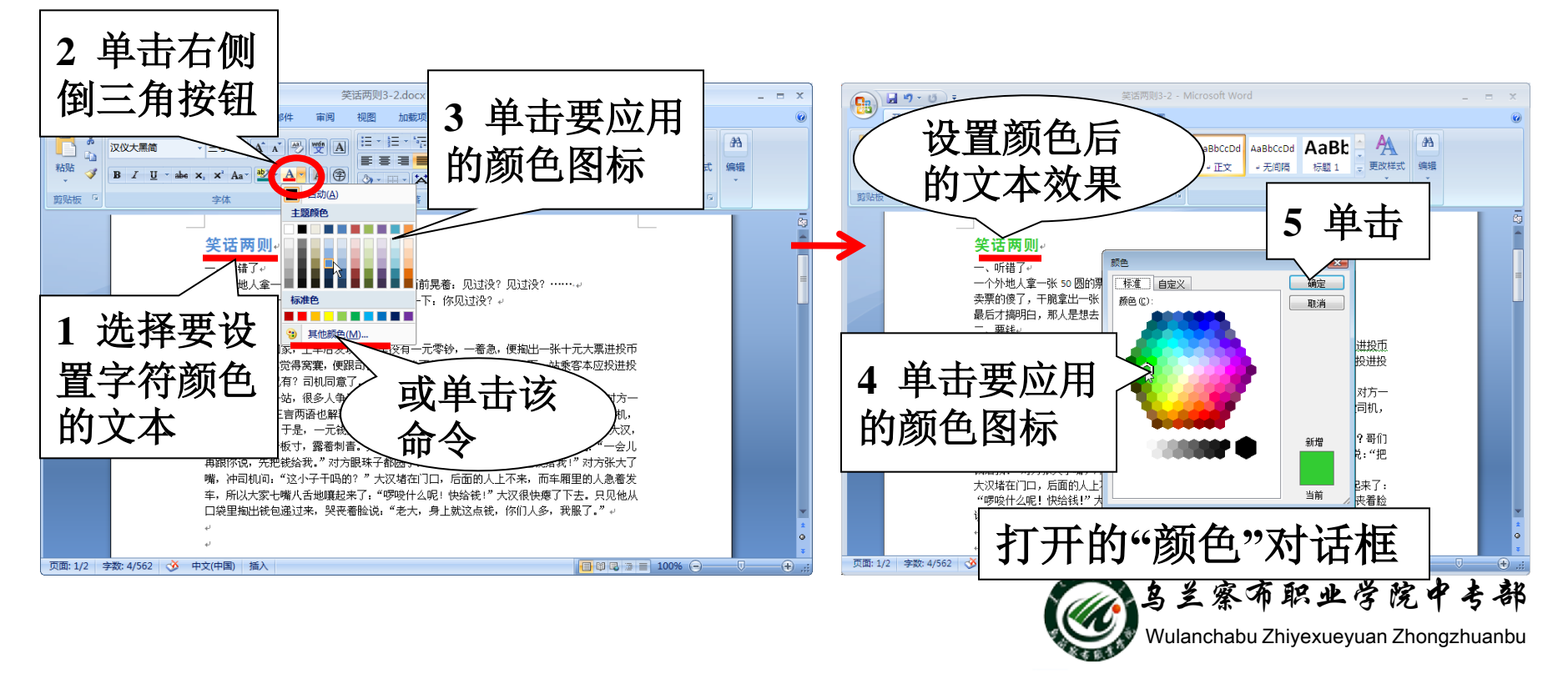

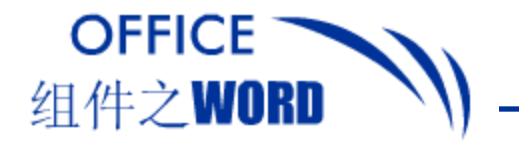

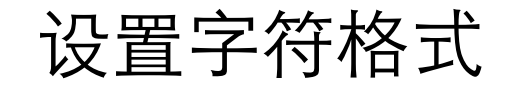

#### 4. 设置字符间距

#### 选择要设置间距的字符,切换至"开始"选项卡, 在"字体"对话中进行设置。 打开的"字体"对话框 2 单击右下 角按钮 W1+10.doc I要定模型1 + Microsoft Woo 税票 开发工具 加载项 A 🕜 开发工具 加载项 計量技・ 🔁 👗 票切 \* 11 # AaBb( AaB) AaBb( AaBb( AaBbCcD AaBbCcD AaBbCcD AaBbCcD AaBbCcD 课课 🛪 纠 🖌 AaBb きん 蕃焼 **白」 藝術** in Wat 板壁 6E1 86E 38 夏点 ,正文 ,无间隔 不明显强调 更故释或 单击高级 3 1 远择 2 法择 ● 格式用 WILLIE. TILLE 100 设置间距后 的文本效果 **続信(3)**: 3. 5 输入值 接值(0) 科学的也是诗意的. ■ 發來更大 (0) 体调整半间距 (0): 集定义了文档网络,则对齐到网络 图 英国著名诗人济慈认为,当牛顿用三棱镜把白色光分解成七色光谱时,彩虹那诗歌般的 虹那诗歌般的 4 单击字 远一去不复返了。科学居然是如此地冷库吗? 年来,人类超然于自然而存在,我们拥有那么多美丽的传说,拥有那么深刻的对生 么深刻的对生 1 选择要设 家我都成了生 我们的遗传秘密大白于天下,你我都成了生 符间距 被与猩猩、 千百年来人类招越于白然高高在上的"做人"感觉,被与猩猩 科学的也是语言的 置字符间距 蝶、果蝇等具有类似的基因组这一事实,撕扯得支离破碎。. 4. 图时活用于星幕和打印机 我们大可不必为自然奥秘的暂时丧失而忧心忡忡。相反的是,当你看清了挡在眼 看清了挡在眼 前的一片叶子,一棵未知的大料 (我放款以值@) 叶子,一棵未知的大树将会占据你的视野,而当你了解了这棵大树,眼前出现的又 目前出现的又 後定 影流 的文本 未知的莽莽丛林------人类对世界的认识就像一个半径不断延伸的圆,随着我们科 **容是一片未知的恭恭从林** 圆的拓疆辟壤,我们所接触的未知世界也在不断拓展,它们无疑会激发我们更加非 学知识之圆的拓疆辟壤,我们所接触的未知世界也在不断拓展,它们无疑会激发我们更加丰 体验和神秘想象!。 富的诗意体验和神秘想象! 科学之于人类并非冷库的冰凉--它是我们冬日闲暇里的炭火,为我们带来温暖和美 科学之于人类并非冷库的冰凉 它是我们冬日闲暇里的炭火, ▶ 振品五笔 → ・・ ☆ + ☆(+国) ( 近入

S 圣察布职业学院中专部 Wulanchabu Zhiyexueyuan Zhongzhuanbu

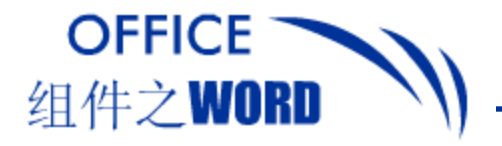

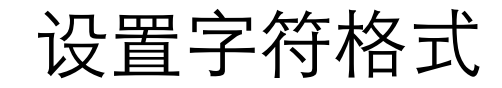

打开的"拼音指南"对话框

古原书

anbu

#### 5. 设置拼音标注

#### 选择要设置拼音的字符,切换至"开始"选项卡 设置后的文 在"字体"组中进行设置。 kēxuédeyěshìshīyì 科 学 的也 是 诗 意 本效果

| 2 单击字体    | W1-10.doc (薄荷模式) - Microsoft Word                                                                                                    | 拼音指南            |                   | ? 🔀         |
|-----------|----------------------------------------------------------------------------------------------------|-----------------|-------------------|-------------|
| 细山的斑立     |                                                                                                    | 基准文字 (B):       | 拼音文字( <u>R</u> ): |             |
| 组中的亦且     | ् क्षेत्र त्या प्रदेश के क्षित्र के क्षित्र के क्षित्र के क्षित्र के क्षेत्र के क्षेत्र के क्ष | 科               | kė                | A [ 组合 @ ]  |
| 指南按钮      | î                                                                                                    | 学               | xué               |             |
|           |                                                                                                    | 89              | de                |             |
| 2         | · ·                                                                                                    |                 | yě                |             |
|           |                                                                                                    | 是               | shì               | ▼ (默认读音 ①)  |
| 1         |                                                                                                    | 对齐方式 (L): [-2-1 | ┏ 偏移量 (0):        | 0 <b></b>   |
|           | 英国者名诗人济慈认为,当年顿用三稜镜把日包光分解成七色光谱时,彩虹那诗顿般的<br><u>睾也就幸远</u> 一去不复返了。科学居然是如此地冷摩吗? 。                                                                                                    | 李体 (E):         | ▼ 字号(S):          |             |
| 1 选择更近    | 年来,人类超然于自然而存在,我们拥有那么多美丽的传说,拥有那么深刻的对生<br>与安全感,然而似乎仅仅在一夜之间,我们的遗传秘密大白干无下,你我都成了生                                                                                                    | 预览              |                   | 3 选择拼音的     |
| 1 処件女り    | 理"透明的人"。千百年来人类超越于自然高高在上的"做人"感觉,被与猩猩、                                                                                                    |                 |                   |             |
| 署 拼 音 标 対 | 踩、果蝇等具有类似的基因组这一事实,撕扯得支离饭碎。。<br>、我们大可不必为自然奥秘的暂时丧失而忧心忡忡。相反的是,当你看清了挡在眼                                                                                                    | kāvuéd          | ověchi            | 子号及偏移重      |
|           | ▲ 叶子,一棵未知的大树将会占据你的视野,而当你了解了这棵大树,眼前出现的又<br>- 大你的带带出来。」                                                                                                    | <u> </u>        | CYCSHI            | 垒           |
| 的又本       | 来知道另外这些一一人类对世界的认识就像一个半轻不断定件的固定,随着我们将<br>.图的拓疆辟壤,我们所接触的未知世界也在不断拓展,它们无疑会激发我们更加丰                                                                                                    | 科学的             | 年七 是二             | <u>न</u> ्म |
| -         | /体验和神秘想象!。<br>科学之于人类并非冷库的冰凉——它是我们冬日闲暇里的炭火,为我们带来温暖和美。                                                                                                    |                 |                   |             |
|           | N                                                                                                    |                 |                   | 确定 取消       |
|           |                                                                                                    |                 |                   |             |
|           |                                                                                                    |                 |                   |             |

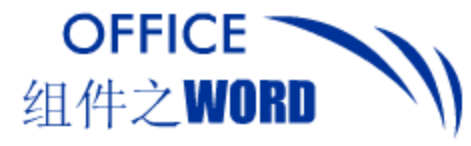

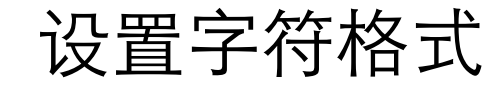

# 6. 设置带圈文字 选择要设置带圈的字符,切换至"开始"选项卡, 在"字体"组中进行设置。

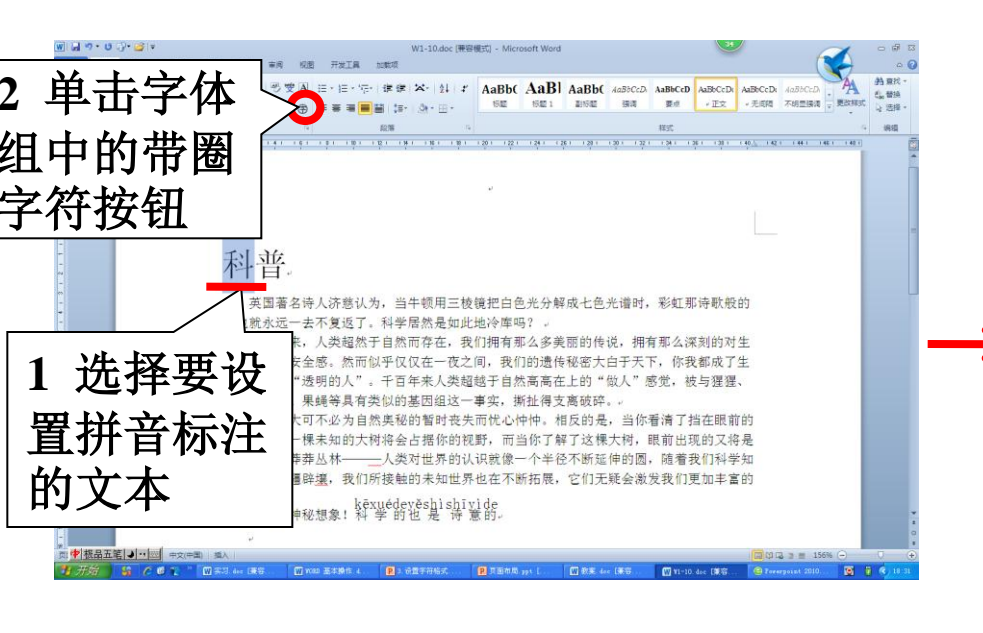

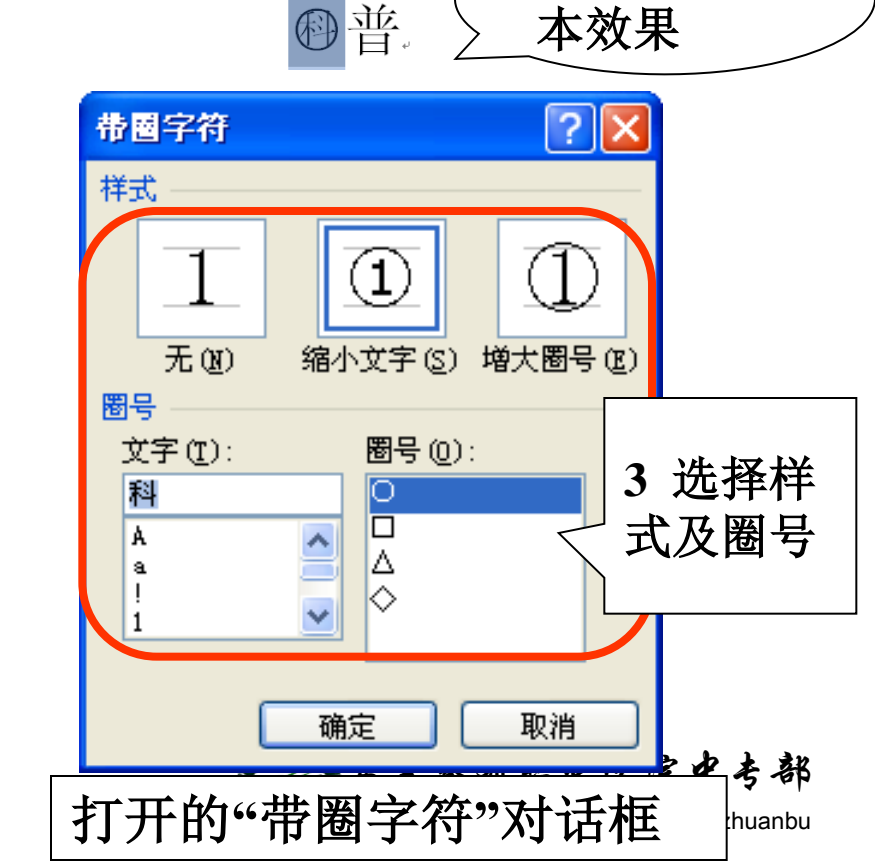

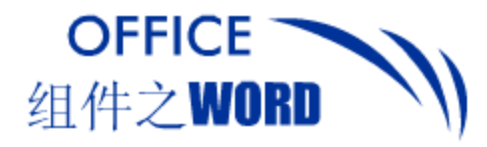

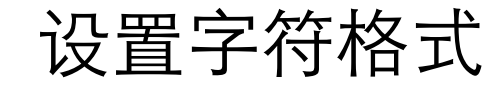

曲 市: いいな

#### 7. 设置双行合一效果

#### 选择要设置效果的字符,切换至"开始"选项卡, 在"段落"组中进行设置。

| 図 は ヴ・ じ ()・ 20 マ<br>文件 开始 拡入 页面布局 引用 邮件 审阅 !                                                                                                    | W1-10.doc (兼容模式) - Microsoft Word<br>则图 开发工具 加载项           | <u>.</u>          | ⊂ a ⊂<br>∧ (2)                         | 双行合一            | ? 🗙                                                              |
|----------------------------------------------------------------------------------------------------|------------------------------------------------------------|-------------------|----------------------------------------|-----------------|------------------------------------------------------------------|
| ★ 第20     本社     本社     本社     本社     本社     本社     本社     本社     本社     本社     本社     本社     本社     本社     本社     本社     本社     本社     本社     本社     本社     本社     本社     本社     本社     本社     本社     本社     本社     本社     本社     本社 |                                                            |                   | ● 豊花 -<br>2、著絵<br>は、著絵<br>は、送経 -<br>編載 | 文字 (I):<br>钟鼓体虚 |                                                                  |
| 钟鼓体虚                                                                                                    | , <sub>为声闻而招击撞</sub> ; 可见<br>, <sub>因豢养而受羁縻</sub> 。可见; 行合一 | 选择双  <br>         |                                        | ☑ 带括号 偃):       |                                                                  |
| 1选择要设                                                                                                    |                                                            |                   | $\rightarrow$                          | 括号样式 (2): 1)    | 3选择是                                                             |
| 置效果的文本                                                                                                    |                                                            |                   |                                        | ∫钟鼓∖            | る带括号                                                             |
|                                                                                                    |                                                            |                   | =                                      |                 | 」 及 括 号 杆<br>□ 式                                                 |
| -<br>6<br>-<br>8                                                                                                    |                                                            |                   |                                        |                 |                                                                  |
| 0<br>〒<br>□ □ □ □ □ □ □ □ □ □ □ □ □ □ □ □ □ □ □                                                                                                     | 1910 五年時代 4 😰 ) 心面子开始式 🛛 東西部島 391 〔 🕥 数素 4-6 (第            | □ \$1 C3 3 〒 156% | (U ⊕<br>(0 ⊕<br>(0 €) 20:21            | 打开的"双行合         | 一"对话框                                                            |
|                                                                                                    |                                                            |                   |                                        | Wulanchabu      | <del>الا جن کې اور کې کې کې کې کې کې کې کې کې کې کې کې کې </del> |

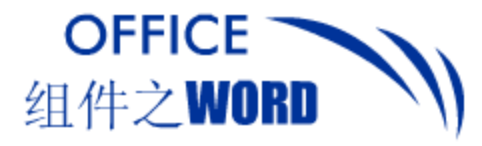

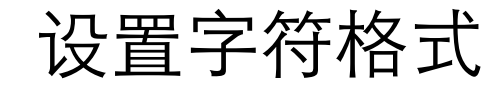

#### 8. 设置纵横混排效果

#### 选择要设置效果的字符,切换至"开始"选项卡, 在"段落"组中进行设置。

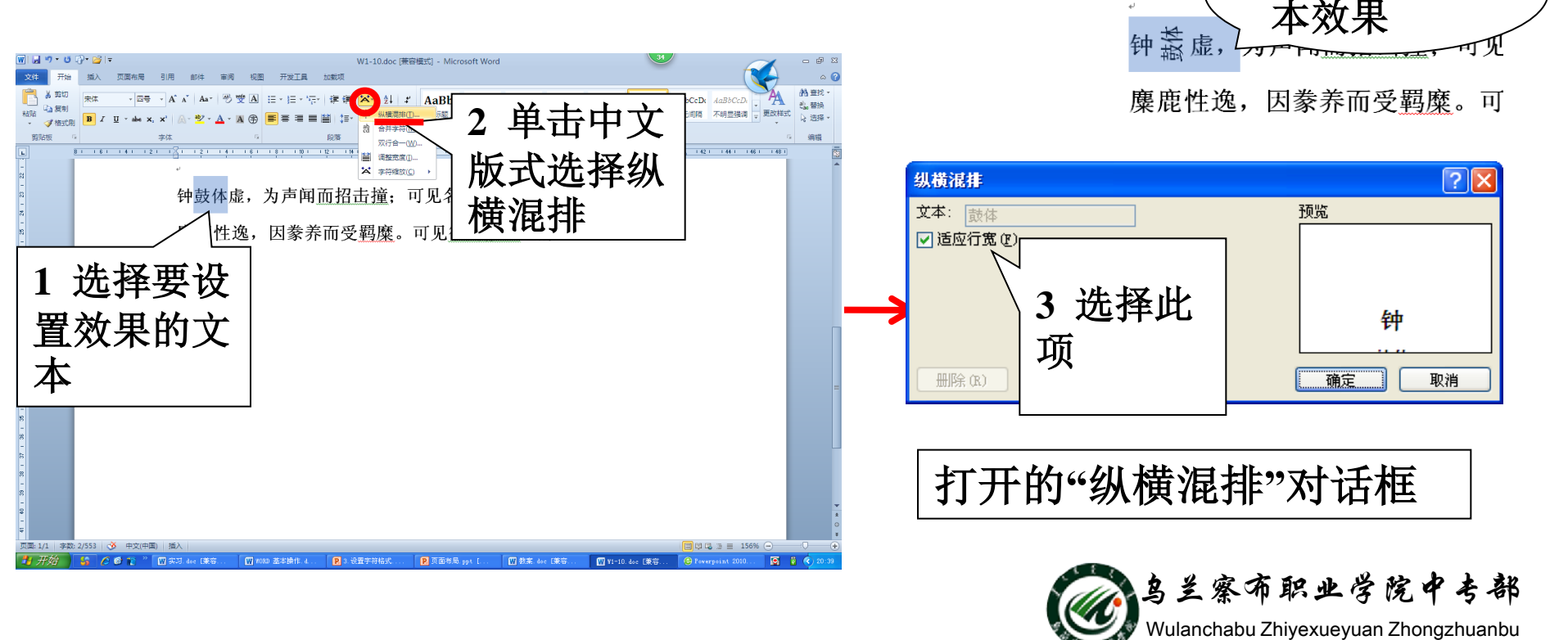

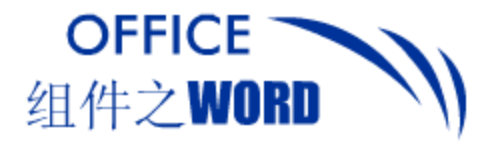

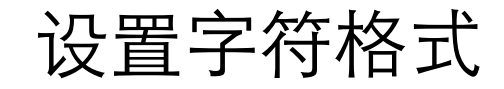

#### 9. 设置字体简繁互换

#### 选择要设置效果的字符,切换至"审阅"选项卡,在 "中文简繁转换"组中进行设置。

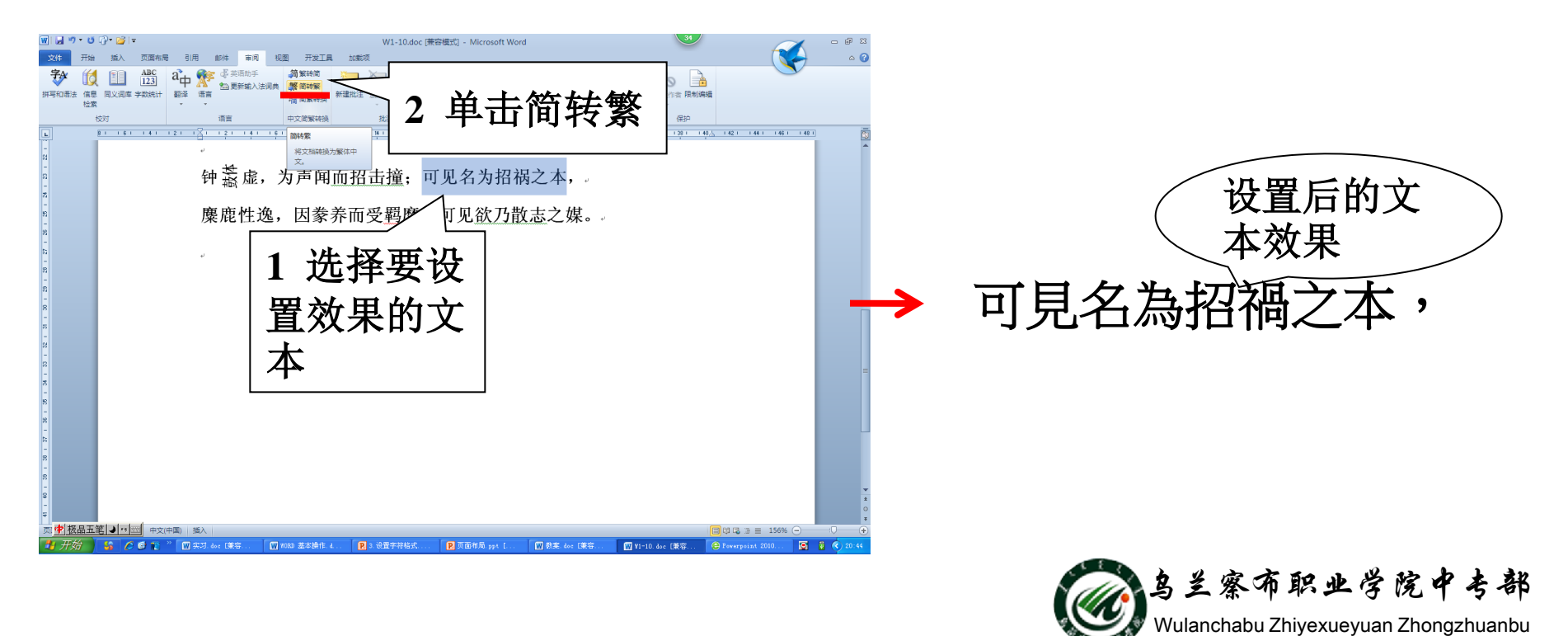

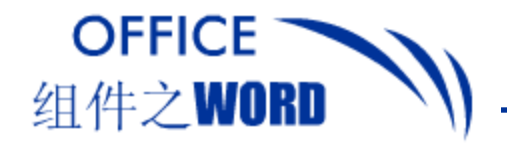

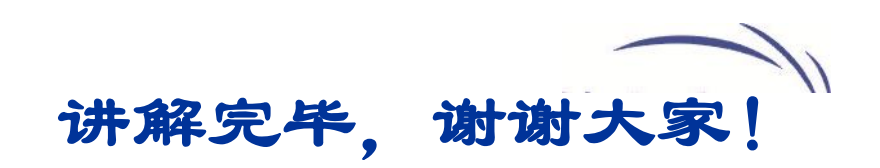

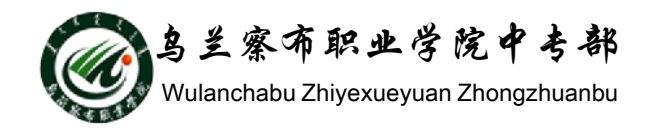